## CLICK THE FOLLOWING LINK TO ACCESS APJ ABIRAAME'S FLEXI ACCOUNT

http://apjflexisavings.com

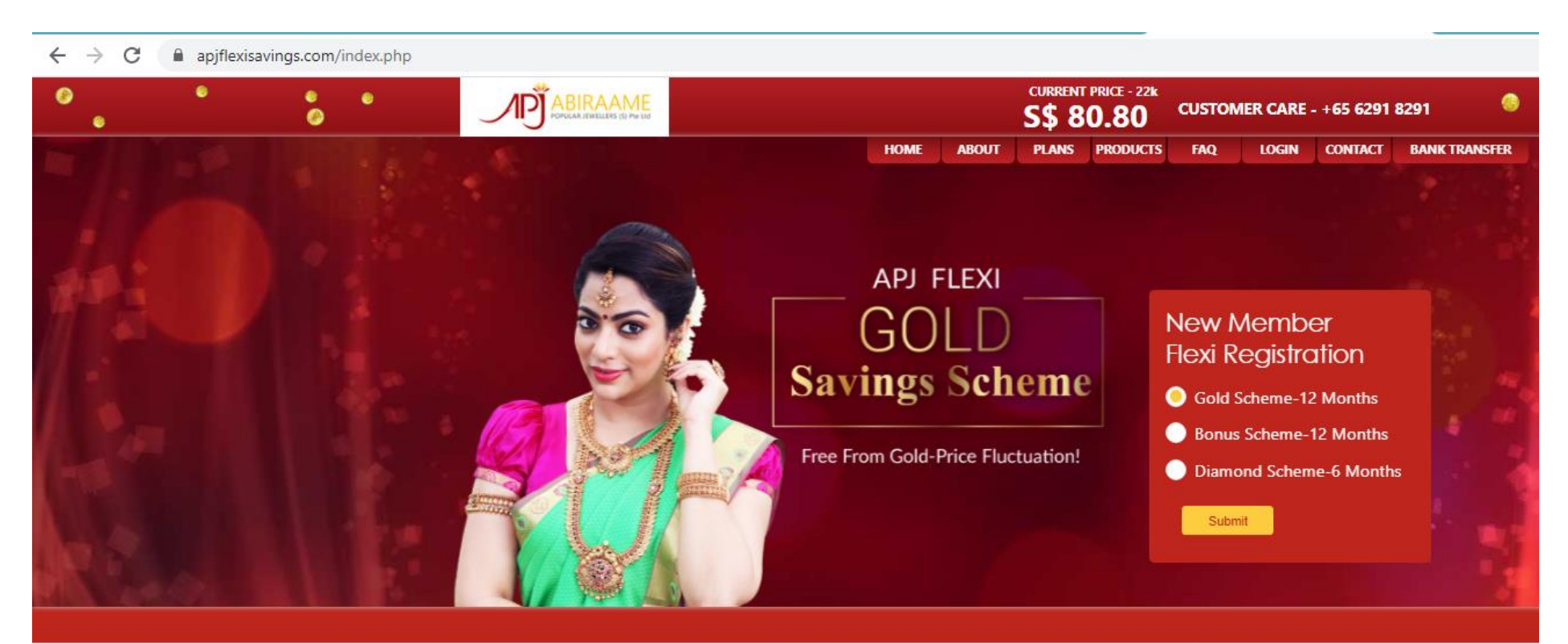

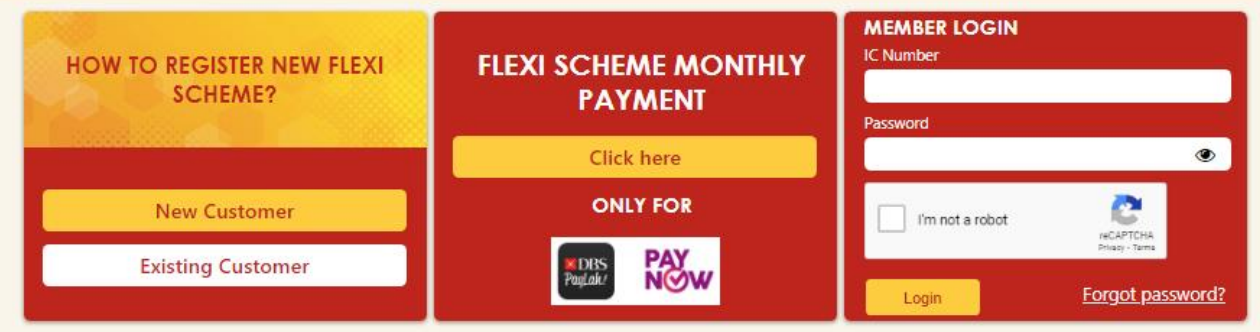

Enter your IC Number & Password And login to The APJFlexiSavings website (www.apjflexisavings.com)

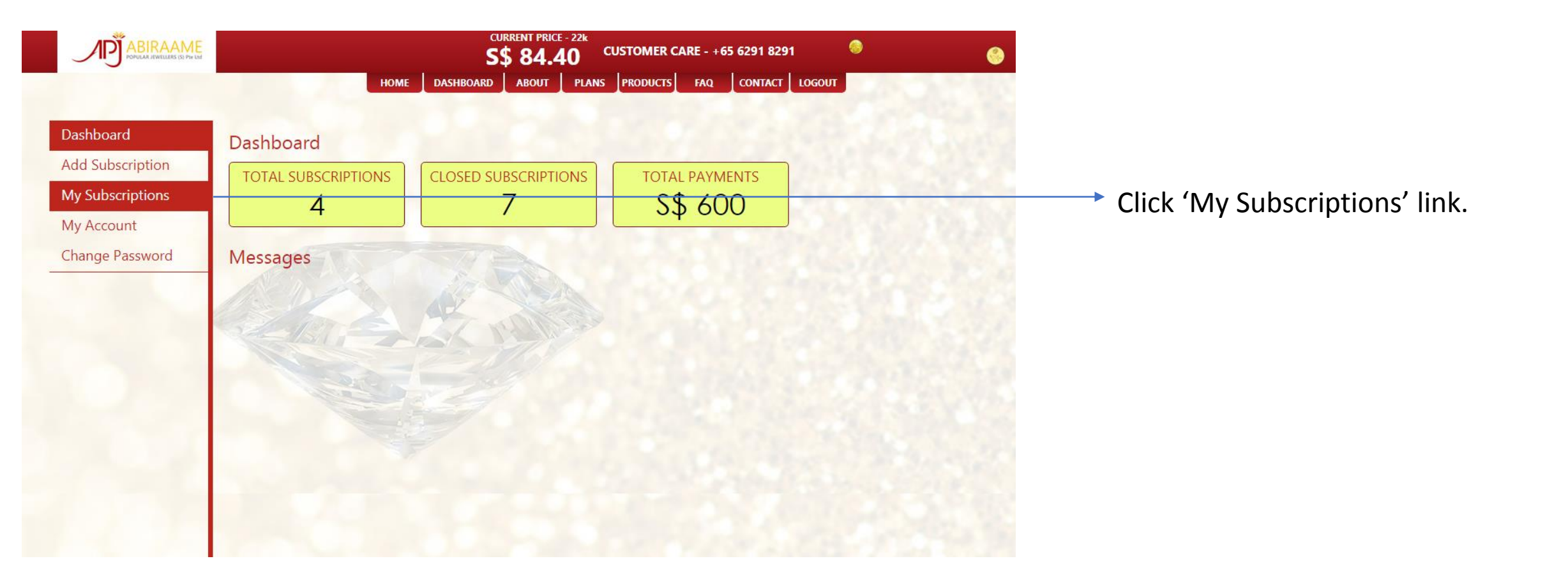

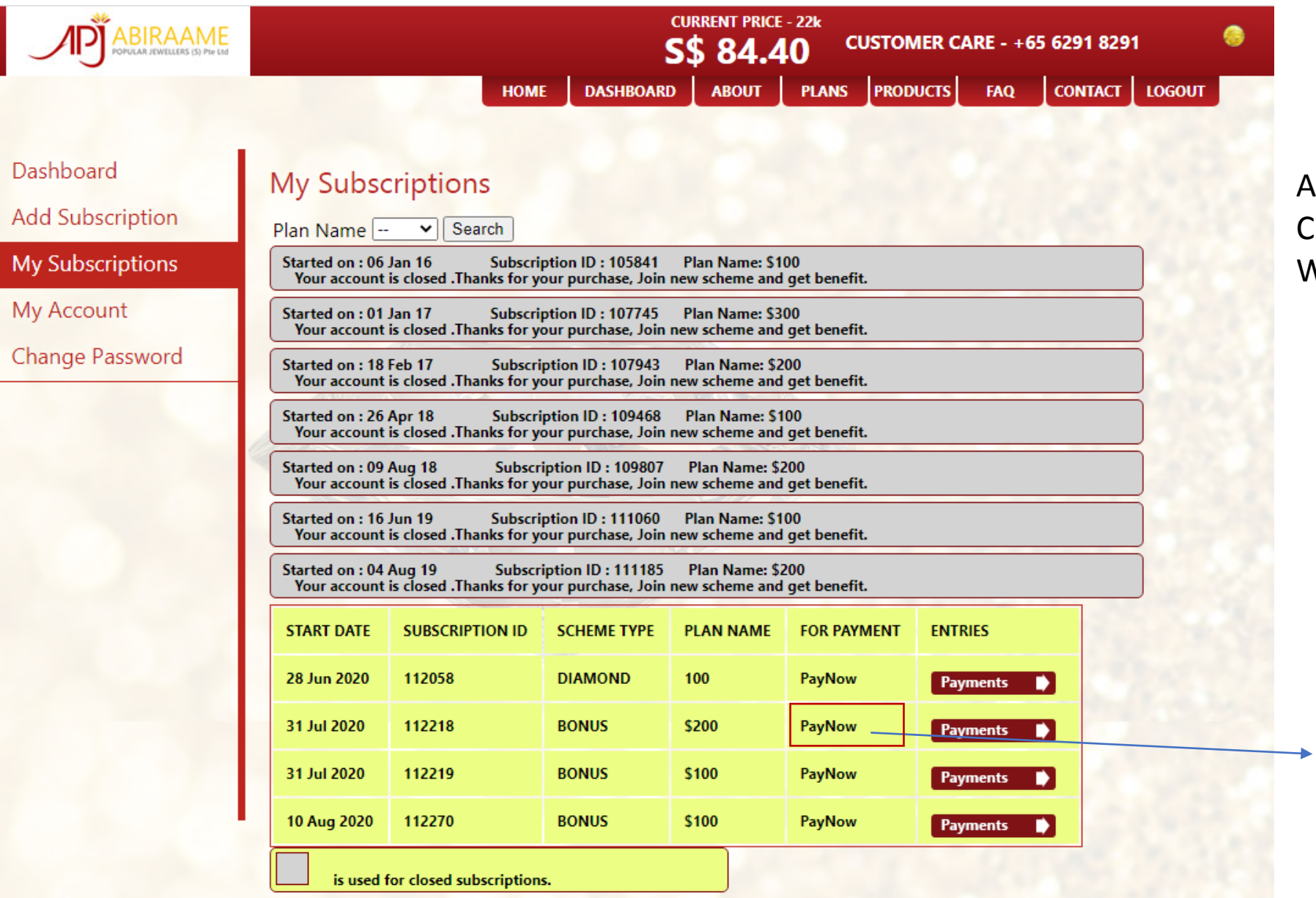

All the closed & Current subscriptions Would be listed.

> Click 'PayNow' link, for the Subscription you wish To make payment.

For example, To make payment for Flexi number 112218, Click here.

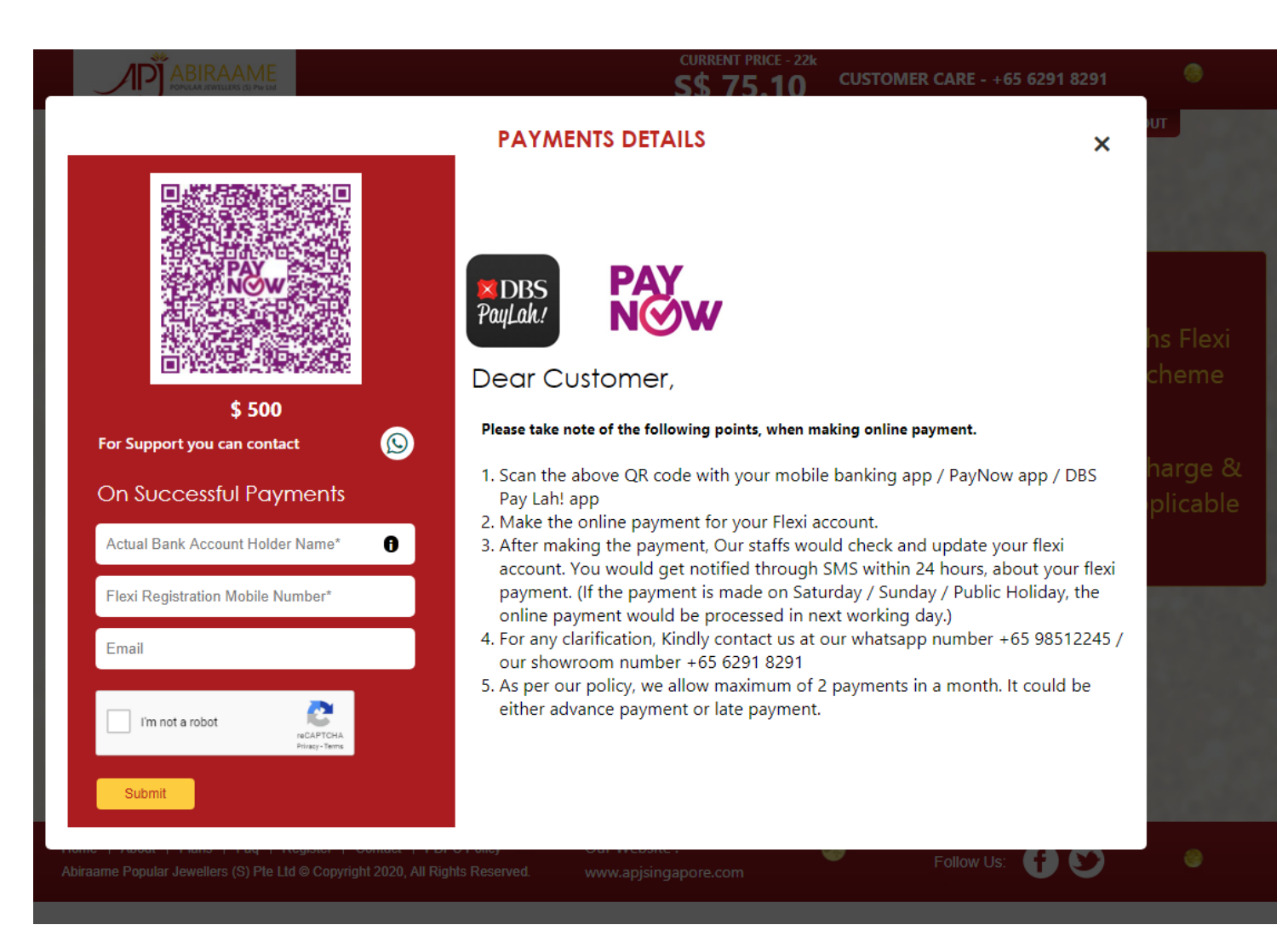

1.Scan the above QR code with your mobile banking app / PayNow app / DBS Pay Lah! app

2.Make the online payment for your Flexi account.

3.After making online payment, enter the details such as Bank Account Holder name, Flexi registration mobile number & your email address.

4.After making the payment, Our staffs would check and update your flexi account. You would get notified through SMS within 24 hours, about your flexi payment. (If the payment is made on Saturday / Sunday / Public Holiday, the online payment would be processed in next working day.)

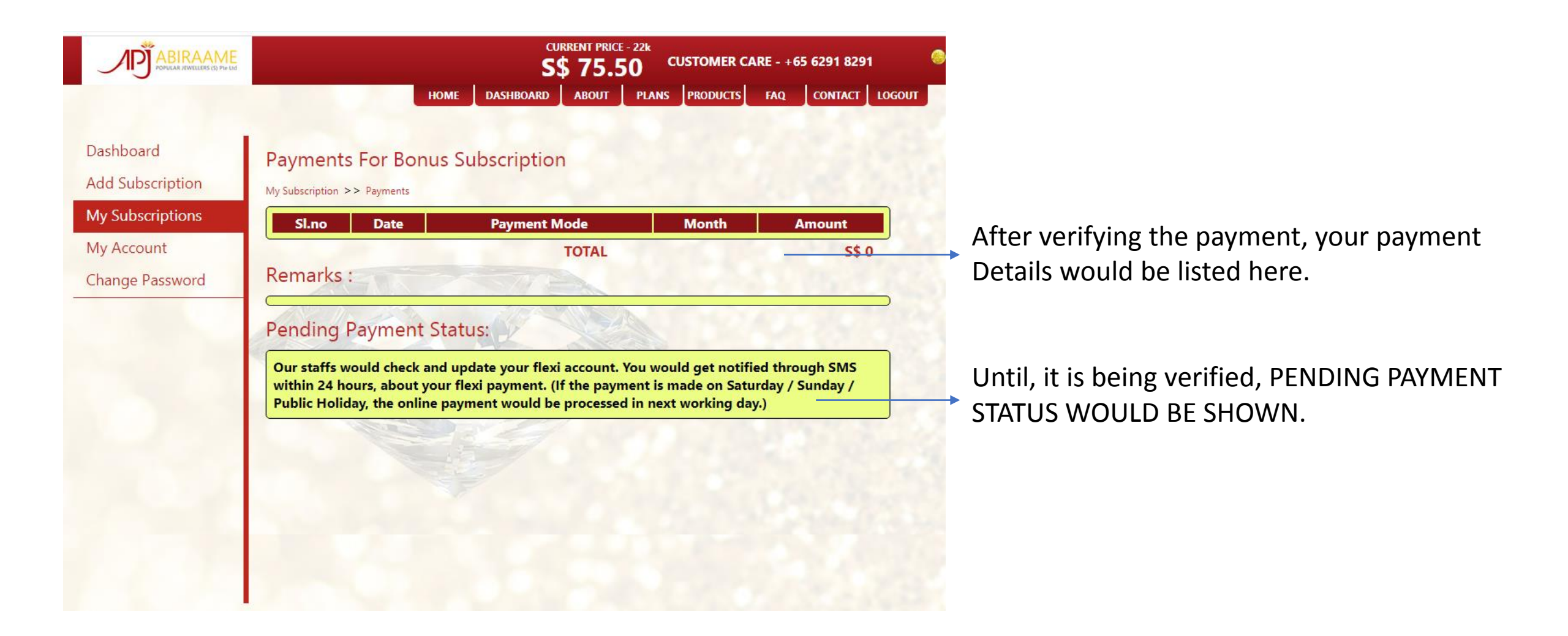

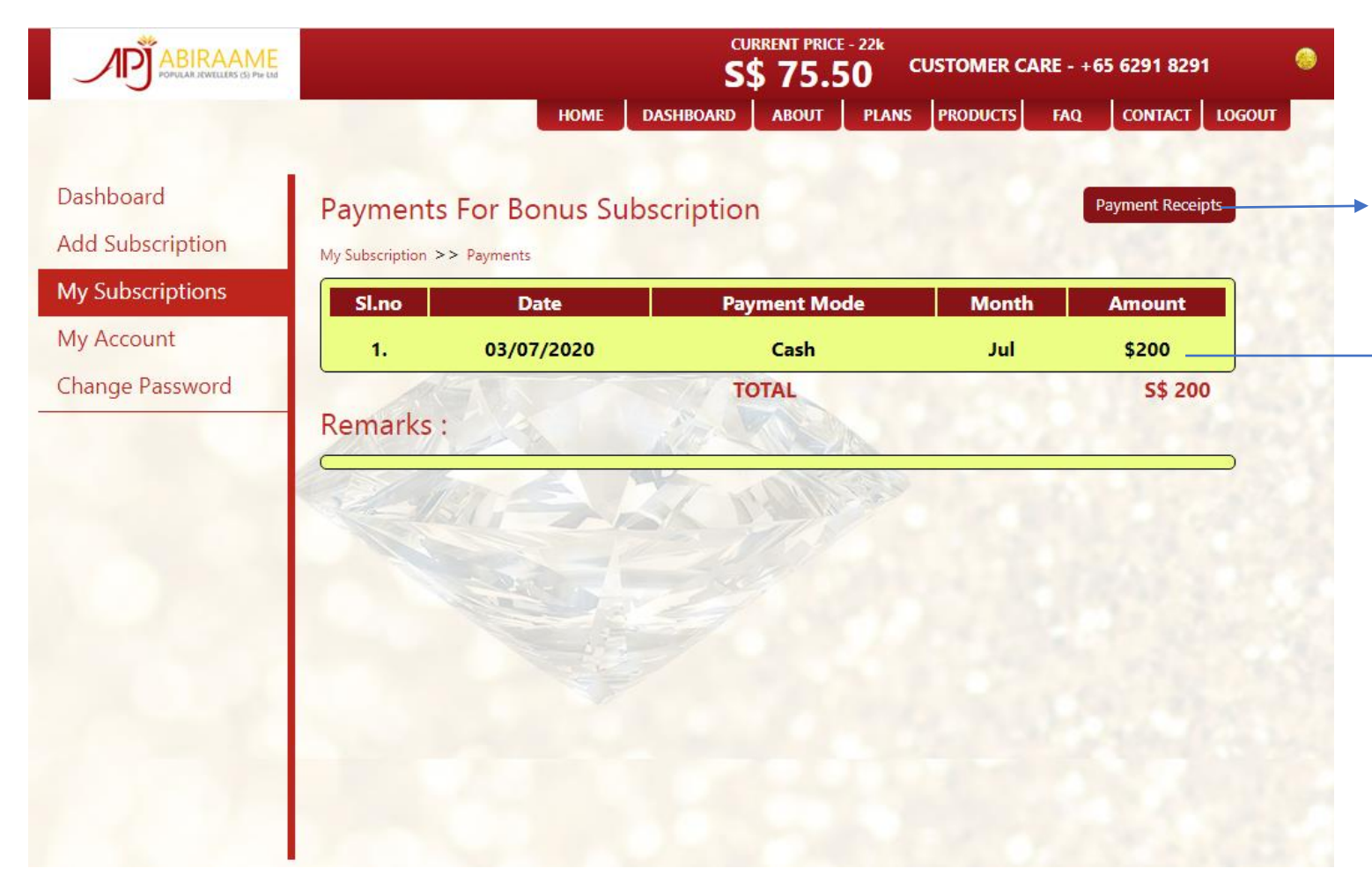

Payment Receipts could be downloaded As pdf file, by clicking here.

> After the payment verified & approved by APJ Staffs, your payment details would be listed here.

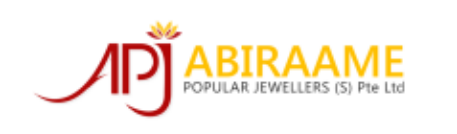

## Payment Receipt

| Customer:                                               |                                                               | DATE: 03/07/2020              |                         |
|---------------------------------------------------------|---------------------------------------------------------------|-------------------------------|-------------------------|
| Rick xxxx<br>#xx-xx, Telok Blangah Crescent,<br>Blk xxx |                                                               | CUSTOMER ID:<br>FLEXI NUMBER: | XXXX<br>11xxxx<br>BONUS |
| Singap                                                  | ^,<br>oore - xxxxxx                                           | Schene.                       | 201100                  |
| S.No Desc                                               | cription                                                      |                               | Total                   |
| 1 First                                                 | payment for Subscription ID 11xxxx paid on July month of 2020 |                               | 300.00                  |
| SERVICED BY : MANGAL                                    |                                                               | SUBTOTAL                      | S\$300.00               |
| KEMAKKS : GOOD                                          |                                                               |                               |                         |
|                                                         |                                                               |                               |                         |

Sample Payment Receipt, which you could Download and keep it for your record.